# Rapid Spanning Tree Protocol (RSTP)configuratie op de 200/300 Series beheerde Switches

## Doelstellingen

Lijnen in een netwerk komen voor wanneer er afwisselende routes tussen hosts bestaan. Lussen in een uitgebreid netwerk kunnen Layer 2-switches ertoe aanzetten om onbeperkt verkeer te doorsturen, wat resulteert in meer verkeer en minder netwerkefficiëntie. Spanning Tree Protocol (STP) biedt één pad tussen twee eindstations om lusvorming te voorkomen. Rapid Spanning Tree Protocol (RSTP) detecteert netwerktopologieën voor snellere convergentie en maakt een netwerk zonder lijnen. Dit is het effectiefst wanneer de netwerktopologie van nature een boomstructuur heeft.

Dit artikel legt uit hoe u RSTP per poort kunt configureren op de 200/300 Series beheerde Switches.

## Toepasselijke apparaten

SF/SG200 en SF/SG300 Series

#### Softwareversie

• 1.3.0.62

#### Wereldwijde Spanning Tree-instellingen

Eerst moet u ervoor zorgen dat de parameters voor RSTP in de switch zijn ingeschakeld.

Stap 1. Log in op het web configuratie hulpprogramma en kies **Spanning Tree > STP Status & Global Settings**. De pagina *STP-status en wereldwijde instellingen* wordt geopend:

| Global Settings           |                                                                            |                                    |  |
|---------------------------|----------------------------------------------------------------------------|------------------------------------|--|
| Spanning Tree State:      | Enable                                                                     |                                    |  |
| STP Operation Mode:       | <ul> <li>C Classic STP</li> <li>Rapid STP</li> <li>Multiple STP</li> </ul> |                                    |  |
| BPDU Handling:            | <ul><li>Filtering</li><li>Flooding</li></ul>                               |                                    |  |
| Path Cost Default Values: | C Short<br>C Long                                                          |                                    |  |
| Bridge Settings           |                                                                            |                                    |  |
| 🌣 Priority:               | 32768                                                                      | (Range: 0 - 61440, Default: 32768) |  |
| 🌣 Hello Time:             | 2                                                                          | sec. (Range: 1 - 10, Default: 2)   |  |
| 🌣 Max Age:                | 20                                                                         | sec. (Range: 6 - 40, Default: 20)  |  |
| 🌣 Forward Delay:          | 15                                                                         | sec. (Range: 4 - 30, Default: 15)  |  |
| Designated Root           |                                                                            |                                    |  |
| Bridge ID:                | 32768-f4:ac:c1:3b:a6:18                                                    |                                    |  |
| Root Bridge ID:           | 32768-f4:ac:c1:3b:a6:18                                                    |                                    |  |
| Root Port:                | 0                                                                          |                                    |  |
| Root Path Cost:           | 0                                                                          |                                    |  |
| Topology Changes Counts:  | 0                                                                          |                                    |  |
| Last Topology Change:     | 0D/2H/57M/51S                                                              |                                    |  |

Stap 2. Schakel het aanvinkvakje **Enable** in het veld Spanning Tree in om STP in te schakelen.

Stap 3. Klik op de radioknop **Rapid STP** in het veld STP-modus om RSTP te gebruiken als de modus van STP.

Stap 4. Klik op een van de beschikbare opties in het veld BPDU-verwerking om BPDUpakketten (Bridge Protocol Data Unit) te behandelen wanneer STP is uitgeschakeld:

Stap 5. Klik op een van de beschikbare opties in het veld Standaardwaarden snijpad om standaardkosten toe te wijzen:

- Filteren met deze optie worden BPDU-pakketten gefilterd.
- Overstroming met deze optie worden BPDU-pakketten overspoeld.
- Kort Voor deze optie wordt een bereik van 1 tot 65,535 gebruikt voor de kosten van het poortpad.
- Lang Deze optie gebruikt een bereik van 1 tot 200.000.000 voor kosten van poortpaden.

Stap 6. Klik op **Toepassen** om de instellingen op te slaan.

## Rapid Spanning Tree inschakelen op een poort

Stap 1. Meld u aan bij het hulpprogramma voor webconfiguratie en kies **Spanning Tree > RSTP-interfaceinstellingen**. De pagina *RSTP-interfaceinstellingen* wordt geopend:

| 1.0           |                                            |           |                                      |                  |            |                                   |             |  |
|---------------|--------------------------------------------|-----------|--------------------------------------|------------------|------------|-----------------------------------|-------------|--|
| RST           | RSTP Interface Setting Table               |           |                                      |                  |            | Showing 1-20 of 20 All 🗾 per page |             |  |
| Filte         | Filter: Interface Type equals to Port - Go |           |                                      |                  |            |                                   |             |  |
|               | Entry No.                                  | Interface | Point-to-Point<br>Operational Status | Port Role        | Mode       | Fast Link<br>Operational Status   | Port Status |  |
| 0             | 1                                          | GE1       | Enabled                              | Disabled         | RSTP       | Disabled                          | Disabled    |  |
| C             | 2                                          | GE2       | Enabled                              | Designated       | RSTP       | Enabled                           | Forwarding  |  |
| ۲             |                                            | GE3       | Enabled                              | Disabled         | RSTP       | Disabled                          | Disabled    |  |
| С             | 4                                          | GE4       | Enabled                              | Disabled         | RSTP       | Disabled                          | Disabled    |  |
| 0             | 5                                          | GE5       | Enabled                              | Disabled         | RSTP       | Disabled                          | Disabled    |  |
| С             | 6                                          | GE6       | Enabled                              | Disabled         | RSTP       | Disabled                          | Disabled    |  |
| C             | 7                                          | GE7       | Enabled                              | Disabled         | RSTP       | Disabled                          | Disabled    |  |
| С             | 8                                          | GE8       | Enabled                              | Disabled         | RSTP       | Disabled                          | Disabled    |  |
| 0             | 9                                          | GE9       | Enabled                              | Disabled         | RSTP       | Disabled                          | Disabled    |  |
| 0             | 10                                         | GE10      | Enabled                              | Disabled         | RSTP       | Disabled                          | Disabled    |  |
| 0             | 11                                         | GE11      | Enabled                              | Disabled         | RSTP       | Disabled                          | Disabled    |  |
| С             | 12                                         | GE12      | Enabled                              | Disabled         | RSTP       | Disabled                          | Disabled    |  |
| 0             | 13                                         | GE13      | Enabled                              | Disabled         | RSTP       | Disabled                          | Disabled    |  |
| 0             | 14                                         | GE14      | Enabled                              | Disabled         | RSTP       | Disabled                          | Disabled    |  |
| С             | <mark>1</mark> 5                           | GE15      | Enabled                              | Disabled         | RSTP       | Disabled                          | Disabled    |  |
| 0             | 16                                         | GE16      | Enabled                              | Disabled         | RSTP       | Disabled                          | Disabled    |  |
| 0             | 17                                         | GE17      | Enabled                              | Disabled         | RSTP       | Disabled                          | Disabled    |  |
| С             | 18                                         | GE18      | Enabled                              | Disabled         | RSTP       | Disabled                          | Disabled    |  |
| 0             | 19                                         | GE19      | Enabled                              | Disabled         | RSTP       | Disabled                          | Disabled    |  |
| 0             | 20                                         | GE20      | Enabled                              | Disabled         | RSTP       | Disabled                          | Disabled    |  |
| Copy Settings |                                            |           | Edit                                 | Activate Protoco | ol Migrati | on                                |             |  |

#### **RSTP** Interface Settings

Stap 2. Als een aangesloten apparaat via STP wordt ontdekt, kies de interface die met het apparaat is verbonden en klik op **Protocol Migration activeren**. Dit voert een test uit op het aangesloten apparaat om het type STP te zien. De switch communiceert vervolgens met het aangesloten apparaat via het gebruik van het betreffende STP-type van het aangesloten apparaat

Stap 3. Kies in de vervolgkeuzelijst Filter of u een poort of een LAG (Link Aggregation Group) wilt configureren.

Stap 4. Klik op het keuzerondje van de poort /LAG die u RSTP wilt inschakelen.

Stap 5. Klik op **Edit** (Bewerken). Het venster *RSTP-interface-instellingen bewerken* verschijnt.

| Interface:                            | Port GE3      C LAG 1                                     |
|---------------------------------------|-----------------------------------------------------------|
| Point to Point Administrative Status: | <ul><li>C Enable</li><li>C Disable</li><li>Auto</li></ul> |
| Point to Point Operational Status:    | Enabled                                                   |
| Role:                                 | Disabled                                                  |
| Mode:                                 | RSTP                                                      |
| Fast Link Operational Status:         | Disabled                                                  |
| Port Status:                          | Disabled                                                  |
| Apply Close                           |                                                           |

Stap 6. Klik in het veld Beheerstatus aanwijzen op een van de beschikbare opties:

**Opmerking**: poorten die als Full Duplex zijn gedefinieerd, worden beschouwd als point-topoint poortlinks.

De volgende informatie over de poort/vertraging wordt weergegeven:

- Schakel deze optie in als u deze poort inschakelt, wordt deze poort een RSTP-randpoort en wordt deze naar de doorstuurmodus gebracht die sneller is dan bij normale STP.
- Uitschakelen De poort wordt niet beschouwd als point-to-point voor RSTP-doeleinden, STP werkt op normale snelheid.
- Auto bepaalt automatisch de status van de switch met behulp van RSTP BPDU's.
- Point-to-Point operationele status displays ingeschakeld als point-to-point administratieve afstand is ingesteld op auto.
- Rol De rol van de poort zoals toegewezen door STP om STP-pad te bieden.
- Modus De huidige overspannende-boommodus.
- Fast Link Operational Status De status van de snelle link.
- Poortstatus RSTP-status op de poort.

Stap 7. Klik op **Toepassen** om de wijzigingen op te slaan.

#### Over deze vertaling

Cisco heeft dit document vertaald via een combinatie van machine- en menselijke technologie om onze gebruikers wereldwijd ondersteuningscontent te bieden in hun eigen taal. Houd er rekening mee dat zelfs de beste machinevertaling niet net zo nauwkeurig is als die van een professionele vertaler. Cisco Systems, Inc. is niet aansprakelijk voor de nauwkeurigheid van deze vertalingen en raadt aan altijd het oorspronkelijke Engelstalige document (link) te raadplegen.